| FREDERIKSBERG<br>KOMMUNE<br>WWW<br>Frederiksberg Kommune |                                                                                                    | Arbejdsgangsbeskrivelse for vejning og EVS ved uplanlagt<br>vægttab samt dokumentation i Cura |                                        |
|----------------------------------------------------------|----------------------------------------------------------------------------------------------------|-----------------------------------------------------------------------------------------------|----------------------------------------|
| Dokumentniveau :                                         | Udarbejdet: september                                                                                                    | 2020                                                                                          |                                        |
| Arbejdsgangsbeskrivelse                                  | Revideres: december 2021                                                                                                    |                                                                                               |                                        |
| Ansvarlig for revision:                                  | Forfattere: Lisa Malene Reiter,<br>henvisningskoordinator,<br>Michael Snebang,<br>afdelingssygeplejerske, Birthe<br>Stenbæk Hansen,<br>ernæringsfaglig chefkonsulent,<br>Louise Bruun Werner-Hoelstad,<br>projektleder og<br>uddannelseskoordinator,<br>diætist Carina Mygind-<br>Holmgaard |                                                                                               | Godkendt af:<br>Cura ambassadørgruppen |
| Versionsnummer: 2                                        | Gældende for:<br>Sundheds - og omsorgs                                                                                                    | sområdet                                                                                      |                                        |

### Formål:

Formålet med dokumentet er at sikre en ensartet systematisk dokumentation i forhold til ernæringsindsatsen til ældre (+65 år) i Cura.

### Målgruppe og ansvar:

Ledelse og medarbejdere i Sundheds - og Omsorgsområdet i Frederiksberg Kommune. Det er ledelsen, som har ansvaret for at sikre, at vejledningen er kendt og anvendes af medarbejderne.

### Flowchart/arbejdsgang

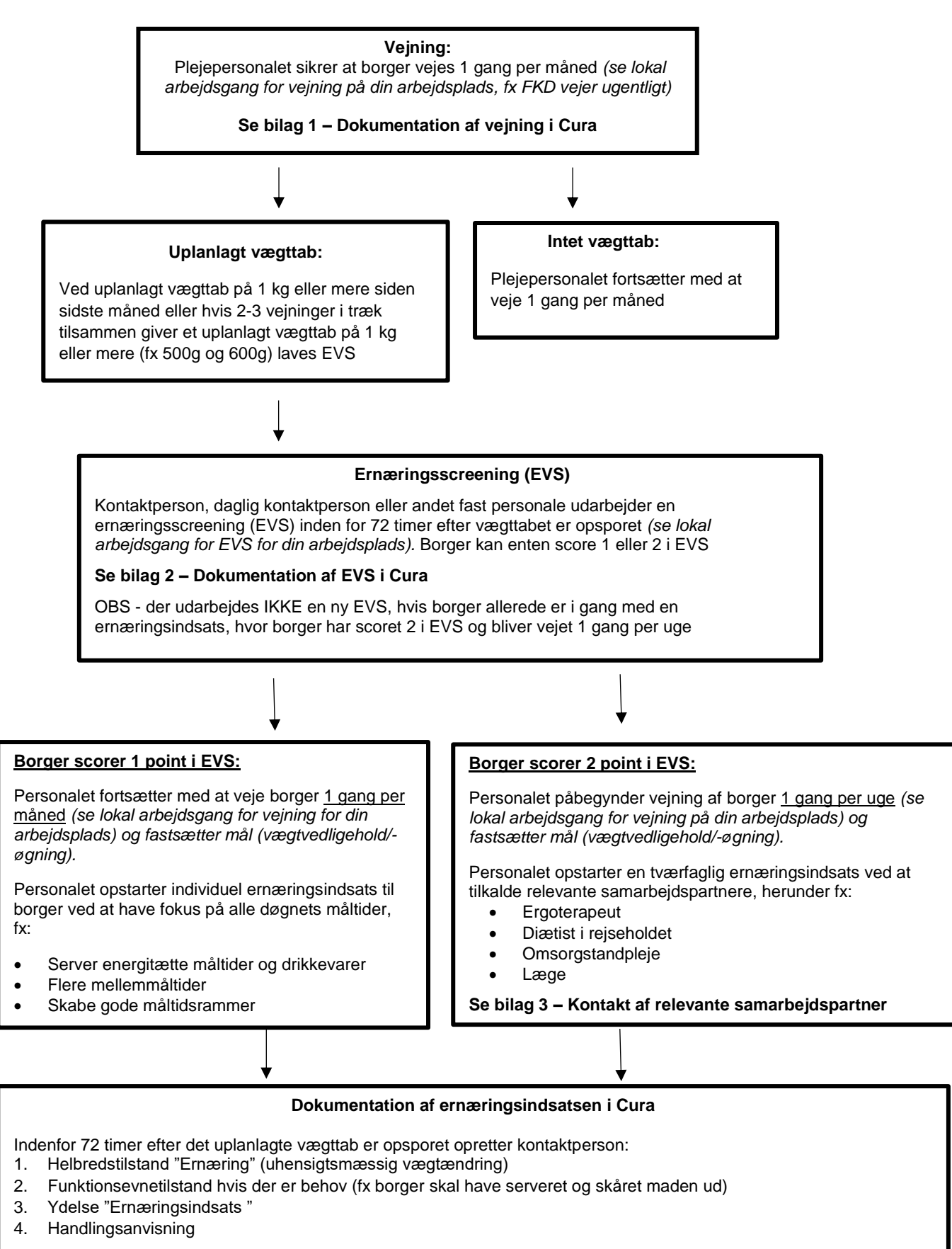

Personalet sikrer løbende opfølgning af igangværende indsatser samt dokumentation i Cura ved ændringer. Opfølgning sker i forbindelse med ugentlig eller månedlig vejning. Afvigelser dokumenteres i Observation Spise/drikke (hverdagsobservation). Ved særlig opmærksomhed i aften/nattevagt "læg opgave"

#### Se bilag 4 - Dokumentation af ernæringsindsats i Cura

### Bilag 1 - Dokumentation af vejning i Cura App (Tablex)

### VED MÅNEDLIG VEJNING:

### Første gang oprettes ydelsen "Vejning praktisk bistand"

- ✓ Tryk på hjertet
- Tryk på ydelser og tryk på +
- ✓ Søg på "Vejning praktisk bistand (0-ydelse)"
- ✓ Tryk på flueben
- Ydelse påbegyndes: dags dato; omfang: 1 gang hver 4 uge; 10 min pr. gang; Leverandør: vælg navnet på din organisation; næste opfølgning: 3 mdr. frem; sidst vurderet: dags dato
- ✓ Tryk på flueben GEM

### Første gang bestilles ydelsen:

- ✓ Tryk på de 3 sorte prikker i højre side
- Tryk på bestil ydelsen

### Første gang planlægges ydelsen (OBS gælder ikke for hjemmeplejen, som planlægger via Cura plan):

- ✓ Tryk på hjertet
- ✓ Gå til planlægning af levering
- ✓ Tryk på de tre sorte prikker, som står i øverste kolonne morgen
- ✓ Tryk på rediger ydelser
- ✓ Find "Vejning praktisk bistand" og kryds af i den firkantet rubrik
- ✓ Tryk på fluebenet, øverst i højre side
- Tryk på "fly" ikonet, for at sende afsted

### Efterfølgende vejninger:

- ✓ Fremsøg beboer
- ✓ Se under "dagens opgaver" på forsiden
- ✓ Find ydelsen "Vejning praktisk bistand"
- Tryk på ydelsen
- ✓ Vælg +opret observation
- ✓ Vælg observationen "Vægt, højde, BMI"
- ✓ Angiv borgers vægt og tryk på flueben GEM

## BORGER DER IKKE ØNSKER/IKKE SKAL VEJES (OBS - Der oprettes IKKE en ydelse eller observation på disse borger)

- ✓ Tryk på "hjulet"
- Tryk på helbredstilstand
- ✓ Vælg "Ernæring" ved at trykke på +
- Tryk på "uhensigtsmæssig vægtændring". Skriv hvorfor borger ikke ønsker/ikke skal vejes fx borger er terminal
- ✓ Tryk ĞEM

### VED UGENTLIG VEJNING (OBS - Den månedlige ydelse for vejning fortsætter stadig):

# Første gang oprettes, bestilles og planlægges ydelsen "Undersøgelser og måling af værdier, Sygepleje, Vægt":

- Opret, bestil og planlæg ydelsen "Undersøgelser og måling af værdier, Sygepleje, Vægt" (se hvordan ovenfor)
- Ydelse påbegyndes: dags dato; omfang: 1 gang hver uge; 10 min pr. gang; Leverandør: vælg navnet på din organisation; Fjern flueben ved BT, puls og blodsukker; næste opfølgning: 1 mdr. frem; sidst vurderet: dags dato
- ✓ Tryk på flueben GEM

### Efterfølgende uger:

- ✓ Fremsøg borgerr
- ✓ Se under "dagens opgaver" på forsiden
- Find ydelsen "Undersøgelser og måling af værdier, Sygepleje, Vægt"
- ✓ Tryk på ydelsen
- ✓ Vælg +opret observation
- Vælg observationen "Vægt, højde, BMI"
- Angiv borgers vægt og tryk på flueben GEM

Bilag 2 - Dokumentation af Ernæringsscreening (EVS) i Cura App (Tablex)

- ✓ Tryk på hjertet
- ✓ + Opret observation
- ✓ Søg på observationen "Ernæringsscreening, EVS", og tryk vælg
- Tryk på flueben, opret observation
- ✓ Udfyld EVS,
- Scores der 1 eller 2 point beskrives hvilke handlinger der iværksættes evt. handlingsanvisning \*
  - ✓ ved score 1 fx fokus på mellemmåltider eller hjælp til at spise
  - ✓ ved score 2 noter kort hvilke fagpersoner der henvendes kontakt til.
- Tryk på flueben, GEM

#### Bilag 3 - Kontakt af relevante samarbejdspartner Kontakt af ergoterapeut til hjemmeboende borger via Cura: **Opret observation** ✓ Vælg "Kontakt til samarbejdspartnere/egen læge" 1 Læg opgave til "Styringsenheden - GGOP/Sundhedscenter" Udfyld feltet "Emne/hvad handler det om" Afmærk de felter borger har problemer med Udfyld felterne "bemærkning" og "kommentar" 1 Tryk "Gem" Kontakt af lokal ergoterapeut på plejecenter via Cura: Opret observation ✓ Find observation "Spise/drikke (hverdagsobservation)" ✓ Læg opgave til "X-Fys+Ergo" (X=din organisation) ✓ Udfyld feltet "Emne/hvad handler det om" ✓ Afmærk de felter borger har problemer med ✓ Udfyld felterne "bemærkning" og "kommentar" ✓ Tryk "Gem" Hvis ikke der er lokal ergoterapeut på plejecenter - Kontakt ergoterapeut fra ernæringsrejseholdet via Cura: Triager beboer ud fra resultat af EVS ✓ **Opret observation** ✓ Vælg "Kontakt til samarbejdspartnere/egen læge" ✓ Sæt flueben i "læg opgave til" Vælg "FKD-døgnrehabilitering (Træning, Rehabilitering og Forebyggelse). ✓ Under \*emne skriv: Ernæringsrejsehold ✓ Noter årsag til henvendelse fx dysfagi. Kontakt diætist fra Forebyggelsesområdet via Cura (se evt. veiledning "anvendelse af ernæringsrejseholdet") Tryk på hjertet ✓ + Opret observation ✓ Vælg "Kontakt til samarbejdspartnere/egen læge" ✓ Sæt flueben i "læg opgave til" ✓ Vælg "Forebyggelsesområdet (Sundhedscenter)" ✓ Notér årsag til henvendelse fx borger har haft et uplanlagt vægttab ✓ Tryk "Gem" Kontakt Omsorgstandplejen på: tlf.nr.: 38 21 32 48. Telefontid mandag til torsdag: kl.8.00-8.30 og kl. 14.00-14.30, der kan også indtales besked på telefonsvareren. Omsorgstandplejen vender tilbage hurtigst muligt eller 1 Mail: Omsorgstandplejen@frederiksberg.dk. Husk at skriv borgers navn og CPR

nummer i mailen samt hvad henvendelsen drejer sig om.

### Bilag 4 - Dokumentation af ernæringsindsats i Cura App (Tablex)

| 1. | Oprettelse af Helbredstilstande "Ernæring" i Cura:                                                                                                    |  |  |  |
|----|----------------------------------------------------------------------------------------------------|--|--|--|
|    | ✓ Tryk på "hiulet"                                                                                                    |  |  |  |
|    | ✓ Tryk på helbredstilstande                                                                                                    |  |  |  |
|    | / Wala "Empring" vod at takko på ±                                                                                                    |  |  |  |
|    | <ul> <li>Væig Enhæinig ved at uykke på +</li> <li>Trada på "uka na internetion verstere deline" og udfuld på de sugliter. ODD under</li> </ul>                                                                                                    |  |  |  |
|    | <ul> <li>Tryk på unensigtsmæssig vægtændring og udfyld nedsaende punkter. OBS under</li> </ul>                                                                                                    |  |  |  |
|    | punktet "næste opfølgning" noters dato for næste vejning                                                                                                    |  |  |  |
|    | ✓ Tryk på flueben                                                                                                    |  |  |  |
|    |                                                                                                    |  |  |  |
| 2. | Funktionsevnetilstand i Cura (Dokumenter i funktionsevnetilstand hvis relevant):                                                                                                    |  |  |  |
|    | ✓ Tryk på "hiulet"                                                                                                    |  |  |  |
|    | ✓ Tryk på "Funktionsevnetilstand"                                                                                                    |  |  |  |
|    | <ul> <li>Hyk på i dunktoriseviretustatu</li> <li>O s tvi ad under "Egenemeerer" og neter relevente enlygninger under "Egeleindtagelee"</li> </ul>                                                                                                    |  |  |  |
|    | • Ga ix ind under Egenomsorg og hoter relevante oprysninger under Pødemutagelse ,                                                                                                    |  |  |  |
|    | Spise og/eller Drikke                                                                                                    |  |  |  |
|    |                                                                                                    |  |  |  |
| 3. | Oprettelse af ydelsen "Ernæringsindsats"                                                                                                    |  |  |  |
|    |                                                                                                    |  |  |  |
|    | Opret vdelsen:                                                                                                    |  |  |  |
|    | ✓ Tryk på "hiertet"                                                                                                    |  |  |  |
|    | $\sqrt{-1}$ have a point $\sqrt{-1}$                                                                                                    |  |  |  |
|    | · Hype pa subject og Hype ar                                                                                                    |  |  |  |
|    | <ul> <li>Swy pa eritaringsingsings (ix FFSIII piejeboliger)</li> </ul>                                                                                                    |  |  |  |
|    | <ul> <li>і гук ра пиереп</li> </ul>                                                                                                    |  |  |  |
|    | <ul> <li>Udfyld ydelsen med leverandør (din egen organisation), næsten opfølgning (næste</li> </ul>                                                                                                    |  |  |  |
|    | vejning) og sidst vurderet                                                                                                    |  |  |  |
|    | ✓ Tryk på flueben, GEM                                                                                                    |  |  |  |
|    |                                                                                                    |  |  |  |
|    | Ydelsen skal bestilles:                                                                                                    |  |  |  |
|    | Truk på "biotot"                                                                                                    |  |  |  |
|    | · Tryk partijenet                                                                                                    |  |  |  |
|    | <ul> <li>Find ydelsen emæmgsindsats</li> </ul>                                                                                                    |  |  |  |
|    | <ul> <li>Iryk på de 3 sorte prikker i højre side</li> </ul>                                                                                                    |  |  |  |
|    | ✓ Tryk på bestil ydelsen                                                                                                    |  |  |  |
|    |                                                                                                    |  |  |  |
|    | Ydelsen skal planlægges:                                                                                                    |  |  |  |
|    | ✓ Tryk på "hiertet"                                                                                                    |  |  |  |
|    | <ul> <li>Gå til planlægning af levering</li> </ul>                                                                                                    |  |  |  |
|    | $\sim$ Tryk på de 3 sorte prikker som står i øverste kolonne morgen                                                                                                    |  |  |  |
|    |                                                                                                    |  |  |  |
|    | ✓ Tryk partediger ydelse                                                                                                    |  |  |  |
|    | <ul> <li>Find ernæringsindsats og kryds at i den firkantet rubrik</li> </ul>                                                                                                    |  |  |  |
|    | ✓ Tryk på flueben                                                                                                    |  |  |  |
|    |                                                                                                    |  |  |  |
|    | Gå til planlægning af levering:                                                                                                    |  |  |  |
|    | <ul> <li>Ydelsen ligger nu under planlægning af levering</li> </ul>                                                                                                    |  |  |  |
|    | <ul> <li>Tryk på de bylde prikker oppe i bøire siden (ved plaplægning af levering) pår du skal</li> </ul>                                                                                                    |  |  |  |
|    | endre tidspunkt                                                                                                    |  |  |  |
|    |                                                                                                    |  |  |  |
|    | <ul> <li>Trys pa unity trusterin</li> <li>Find fidering by reacting by the part of the part of</li></ul> |  |  |  |
|    | <ul> <li>Find udsrum nvor ydelsen skal ligge</li> </ul>                                                                                                    |  |  |  |
|    | ryk pa flueben                                                                                                    |  |  |  |
|    | ✓ Gå ind på ernæringsindsats                                                                                                    |  |  |  |
|    | ✓ Tryk på de 3 sorte prikker på højre side                                                                                                    |  |  |  |
|    | <ul> <li>Rediger plan, ændre hvor mange gange indsatsen skal forekomme om dagen</li> </ul>                                                                                                    |  |  |  |
|    | ✓ Tryk på flueben                                                                                                    |  |  |  |
|    | <ul> <li>Tryk på flyveren som er oppe i kolonnen hvor der står planlægning af levering, for at</li> </ul>                                                                                                    |  |  |  |
|    | sande leveringen afsted                                                                                                    |  |  |  |
|    | sonue reveningen aisteu                                                                                                    |  |  |  |
| 4  | Oprot handlingsanvisning (pår du har oprottet udelser):                                                                                                    |  |  |  |
| 4. | Opret nanunnysanvisning (nar uu nar oprettet yueiser):                                                                                                    |  |  |  |
|    | ✓ Tryk pa njertet                                                                                                    |  |  |  |
|    | ✓ Tryk på ydelser                                                                                                    |  |  |  |
|    | ✓ Find ydelsen, du vil lave en handlingsanvisning på                                                                                                    |  |  |  |
|    | ✓ Tryk på de 3 sorte prikker i høre siden                                                                                                    |  |  |  |
|    | <ul> <li>Tryk på handlingsanvisning</li> </ul>                                                                                                    |  |  |  |
|    | ✓ Tryk på blyanten                                                                                                    |  |  |  |
|    | √ Indsæt fanlig mål                                                                                                    |  |  |  |
|    | <ul> <li>Revise Lagrage that</li> <li>Skrive under bendlingeenwiching, build der ekel agree for et bimbe berger med die</li> </ul>                                                                                                    |  |  |  |
|    | • Skilv under handningsanvisning, hvad der skaligeres för ät njælpe borger med din                                                                                                    |  |  |  |
|    | emæingsingsats (ix nvag far borger til morgenmag, mellemmattider, frokost mm)                                                                                                    |  |  |  |
|    | <ul> <li>Atslut med flueben</li> </ul>                                                                                                    |  |  |  |
|    |                                                                                                    |  |  |  |